## 15-1. 契約法人情報照会/支払口座の限度額変更 【管理者ログイン操作】

## 1. 契約法人情報照会を開く

| 商品・サービス −覧→                                            | 管理者機能              |                               | 201                     | 5/05/01 09:50:14 現在 |                |                      |
|--------------------------------------------------------|--------------------|-------------------------------|-------------------------|---------------------|----------------|----------------------|
| ■ トップページ                                               | 契約法人               | 青報照会                          |                         |                     |                |                      |
| ▼ 口座情報照会                                               | お客さまの登録<br>法人情報は、お | }情報をご確認ください。<br>6申込頂いた代表口座の情報 | を表示しています。               |                     |                |                      |
| ▼ 振込/振替                                                | 変更が必要なは            | 場合はお取引店もしくはかぎん                | ,FBセンターにご 連絡ください。       |                     |                |                      |
| ▼ 総合振込                                                 | 法人情報               | 郵便番号                          | 890-0056                |                     |                |                      |
| ▼ 給与/賞与振込                                              |                    | 住所                            | 鹿児島県 鹿児島市 下荒田 123456789 | (                   | ① 「管理者機能」 をクリッ | [管理者機能] をクリック        |
| · · · · · · · · · · · · · · · · · · ·                  |                    | 電話番号                          | 099-123-1234            |                     |                |                      |
| ·<br>▼ 預金口座振替                                          |                    | 電話番号(緊急連絡先)                   |                         |                     |                |                      |
| ▼ K-NET                                                | 支払限度額              | 本店                            | 1回あたり:499,999,999円      |                     |                | [契約法人情報照会] を<br>クリック |
|                                                        | (出金口座)             | 普通預金 2161884                  | 1日あたり:499,999,999円      | (                   | (2)            |                      |
|                                                        |                    | 本店<br>普通預金 2161895            | 1回あたり:9,996円            |                     |                |                      |
| ▼ 外部ファイル送受信                                            |                    |                               | 1日あたり:10,000円           |                     |                |                      |
| ▼ 税金/各種料金払込                                            |                    | 鴨池支店<br>普通預金 1257592          | 1回あたり:499,999,999円      |                     |                |                      |
| ▼ 外国送金                                                 |                    |                               | 1日あたり:499,999,999円      |                     |                |                      |
| ▼ 輪入信田状                                                | 総合振込               | 1回あたり(合計)                     | 9,999,990,000円          |                     | $\bigcirc$     | [限度額変更]をクリック         |
|                                                        | 限度額                | 1日あたり                         | 9,999,990,000円          | (                   | 3              |                      |
| ▼ 電子交付帳票                                               | 給与·賞与              | 1回あたり(合計)                     | 9,999,990,000円          |                     |                |                      |
| ▼ 電子証明書                                                | 振込限度額              | 1日あたり                         | 9,999,990,000円          |                     |                |                      |
| ▲ 管理者機能                                                | 眼度額                |                               |                         |                     |                |                      |
| 契約法人情報照会 2 利用者照会 2 1 1 1 1 1 1 1 1 1 1 1 1 1 1 1 1 1 1 | Taxide Bac         |                               |                         |                     |                |                      |
| <ul> <li>利用者一括操作ロック/<br/>解除</li> </ul>                 |                    |                               |                         |                     |                |                      |
| 操作履歴照会                                                 |                    |                               |                         |                     |                |                      |
| メール設定                                                  |                    |                               |                         |                     |                |                      |

 R度額を変更する 管理者機能 2015/05/01 10:16:25 現在 限度額変更-入力 変更内容の入力 確認 完了 ④ 限度額変更したい 変更内容をご入力ください。 支払口座を変更前の限度額 の範囲内で金額変更 ■支払限度額(出金口座) 支店·口座 変更後 限度額 変更前 ⑤ [確認] をクリック 支払限度額 必須 499,999,999円 本店 4999999999 × 円 普通 1234567 (1回あたり) (0円以上 499,999,999円 以下) 支払限度額 必須 499,999,999円 4999999999 円 (0円以上 499,999,999円 以下) (1日あたり) 支払限度額 (1回あたり) 必須 9996 円 鴨池支店 9.996円 (0円以上 9,996円 以下) 普通 1234567 支払限度額 (1日あたり) 必須 10,000円 10000 円 (0円以上 10,000円 以下) 1回あたりの支払限度額の 上限は、1日あたりの支払 鴨池支店 支払限度額 必須 499,999,999円 4999999999 円 (1回あたり) (0円以上 499,999,999円以下) 限度額となります。 普通 1234567 支払限度額 必須 499,999,999円 4999999999 円 (0円以上 499,999,999円 以下) (1日あたり) 6 確認 注意! 変更前の支払限度額より低く設定できます 変更前の支払限度額より高く設定する場合は「振込限度額設定(支払口座)依頼書」 の提出が必要となります

• ~

詳しくは、かぎんFBセンターまでお問い合わせ下さい

| . 変更内容確認                         |                  |                                       |                      |                       |
|----------------------------------|------------------|---------------------------------------|----------------------|-----------------------|
| <sup>管理者機能</sup><br>限度額変更-確認     |                  | 201                                   | 5/05/01 10:20:17 現在  |                       |
| 変更内容の入力 確認 完了                    | 7                |                                       |                      |                       |
| 変更内容をご確認ください。                    |                  |                                       |                      | 変更内容を確認!              |
| ■支払限度額(出金口座)                     | 853 min 463      |                                       | +=4                  |                       |
| <u>支活・口座</u><br>本店<br>普通 1234567 |                  | 登更回<br>499,999,999円                   | 登史1友<br>499.950,999円 |                       |
|                                  | 支払限度額<br>(1日あたり) | 499,999,999円                          | 499,999,999円         |                       |
| 鴨池支店<br>普通 1234567               | 支払限度額<br>(1回あたり) | 9,996円                                | 9,995円               |                       |
|                                  | 支払限度額<br>(1日あたり) | 10,000円                               | 10,000円              |                       |
| 鴨池支店<br>普通 1234567               | 支払限度額<br>(1回あたり) | 499,999,9999円                         | 499,999,999円         |                       |
|                                  | 支払限度額<br>(1日あたり) | 499,999,999 <b>円</b>                  | 499,999,989円         |                       |
| ■パスワード入力                         |                  | -                                     |                      |                       |
| 取引パスワード                          | 必須 (             | ····································· |                      |                       |
| << 戻る                            | 実行               | 0                                     | ⑥ [ソフトウェ]<br>取引パスワ・  | アキーボード]をクリック<br>ードを入力 |
|                                  |                  |                                       | ⑦ [実行] をク            | リック                   |

## 4. 完了

管理者機能

限度額変更-完了

変更内容の入力 確認 完了

変更完了!

? ヘルブ

以下の内容に変更しました。

## ■ 振込限度額(出金口座)

| 支店・口座              | 限度額              | 変更前          | 変更後          |
|--------------------|------------------|--------------|--------------|
| 本店<br>普通 1234567   | 振込限度額<br>(1回あたり) | 499,999,999円 | 499,999,999円 |
|                    | 振込限度額<br>(1日あたり) | 499,999,999円 | 499,999,999円 |
| 鴨池支店<br>普通 1234567 | 振込限度額<br>(1回あたり) | 9,996円       | 9,995円       |
|                    | 振込限度額<br>(1日あたり) | 10,000円      | 10,000円      |
| 本店<br>普通 1234567   | 振込限度額<br>(1回あたり) | 499,999,999円 | 499,999,999円 |
|                    | 振込限度額<br>(1日あたり) | 499,999,999円 | 499,999,999円 |